# 在Kali Linux上使用2個NIC配置TCP重播

### 目錄

<u>簡介</u> <u>拓撲</u> <u>必要條件</u> <u>背景資訊</u> <u>實現</u> <u>FTD組態:</u> <u>Linux配置:</u> <u>驗證</u>

### 簡介

本文檔介紹使用TCP重播來重放資料包捕獲工具儲存的PCAP檔案的網路流量。

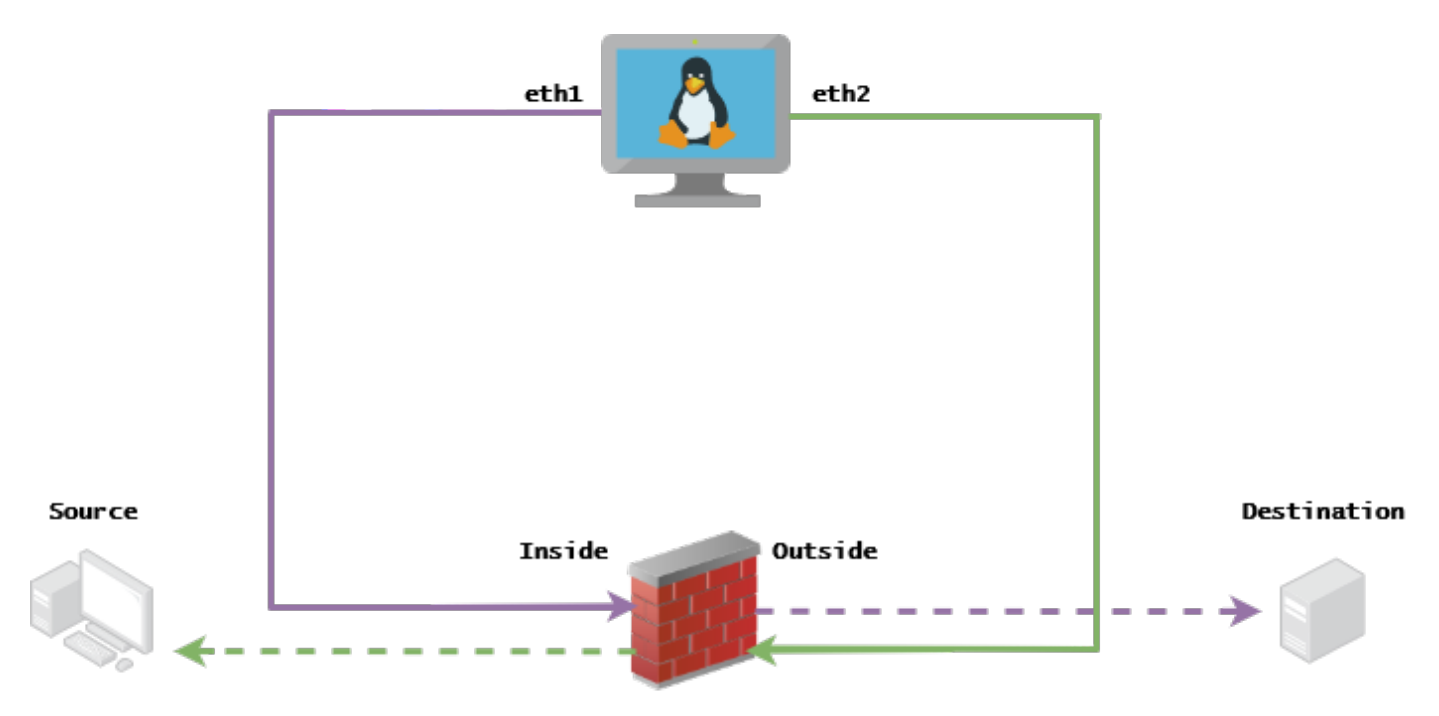

## 拓撲

## 必要條件

- 具有Kali Linux和兩個NIC的虛擬機器
- FTD(最好由FMC管理)
- Linux運行命令的知識。

## 背景資訊

TCP重播是用於重播來自資料包捕獲工具(如wireshark或TCPdump)儲存的pcap檔案的網路流量 的工具。在需要複製流量以測試網路裝置上的結果的情況下,它可能會很有用。

TCP重播的基本操作是從輸入檔案重新傳送所有資料包,其速度為記錄速度或指定資料速率,最高 為硬體所能提供的速度。

執行此過程還有其它方法,但本文的目的是實現TCP重放,而無需中間路由器。

### 實現

#### FTD組態:

1.使用資料包捕獲上同一網段上的IP配置內部/外部介面:

| No. | Time       | Source         | Destination   |
|-----|------------|----------------|---------------|
|     | 1 0.000000 | 172.16.211.177 | 192.168.73.97 |

• **來源**:172.16.211.177

•目的地:192.168.73.97

#### FMC > Devices > Device Management > Interfaces > Edit each interface

**提示**:最佳實踐是將每個介面分配到不同的VLAN中,以使流量保持隔離。

<u>Running-config(示例)</u>

```
interface Ethernet1/1
nameif Outside
ip address 192.168.73.34 255.255.255.0
!
interface Ethernet1/2
nameif Inside
security-level 0
ip address 172.16.211.34 255.255.255.0
2.配置從主機到其網關的靜態路由和偽造ARP條目,因為這些網關不存在。
```

FMC > Devices > Device Management > Routes > Select your FTD > Routing > Static Route > Add Route

<u>Running-config(示例)</u>

route Inside 172.16.211.177 172.16.211.100 1 route Outside 192.168.73.97 192.168.73.100 1 使用LinaConfigTool後門配置虛假ARP條目:

- 1. 登入FTD CLI
- 2. 轉到專家模式
- 3. 提升您的許可權(sudo su)

LinaConfigTool組態範例

/usr/local/sf/bin/LinaConfigTool "arp Inside 172.16.211.100 dead.deed.deed"
/usr/local/sf/bin/LinaConfigTool "arp Outside 192.168.73.100 dead.deed.deed"
/usr/local/sf/bin/LinaConfigTool "write mem"

#### 3.禁用equals序列號隨機化。

- 1. 建立延伸存取清單: Go to FMC > Objects > Access List > Extended > Add Extended Access List使用引數 「allow any」建立ACL
- 2. 禁用序列號隨機化: Go to FMC > Policies > Access Control > Select your ACP > Advanced > Threat Defense Service Policy新增規則並選擇 Global 選擇您先前建立的 Extended ACL取消選中 Randomize TCP Sequence Number

#### Running-config

policy-map global\_policy
class class-default
set connection random-sequence-number disable

#### Linux配置:

- 1. 為每個介面配置IP(這取決於哪個介面屬於內部子網和外部子網) ifconfig ethX <ip\_address> netmask <mask> 示例: ifconfig eth1 172.16.211.35 netmask 255.255.255.0
- 2. (可選)將每個介面配置為不同的VLAN
- 3. 將PCAP檔案傳輸到Kali Linux伺服器(您可以使用tcpdump獲取pcap檔案,在FTD上獲取捕獲 等)
- 4. 使用tcpprep建立TCP重放快取文**件** tcpprep -i input\_file -o input\_cache -c server\_ip/32 示例: tcpprep -i stream.pcap -o stream.cache -c 192.168.73.97/32
- 5. 使用tcprewrite重寫MAC地址 tcprewrite -i input\_file -o output\_file -c input\_cache -C —enetdmac=<ftd\_server\_interface\_mac>,<ftd\_client\_interface\_mac> 示例: tcprewrite -i stream.pcap -o stream.pcap.replay -c stream.cache -C —enetdmac=00:50:56:b3:81:35,00:50:56:b3:63:f4
- 6. 將NIC連線到ASA/FTD
- 7. 使用tcpreplay重播該流 tcpreplay -c input\_cache -i <nic\_server\_interface> -l <nic\_client\_interface> output\_file

示例: tcpreplay -c stream.cache -i eth2 -l eth1 stream.pcap.replay

### 驗證

在FTD上建立封包擷取,以測試是否封包到達您的介面:

1. 在Inside介面上建立資料包捕獲 cap i interface Inside trace match ip any any

2. 在外部介面上建立資料包捕獲 cap o interface Outside trace match ip any 執行播放,並驗證封包是否到達您的介面:

#### <u>範例案例</u>

firepower# show cap
capture i type raw-data trace interface Inside interface Outside [Capturing - 13106 bytes]
match ip any any
capture o type raw-data trace interface Outside [Capturing - 11348 bytes]
match ip any any
firepower# show cap i

#### 47 packets captured

1: 00:03:53.657299 172.16.211.177.23725 > 192.168.73.97.443: S 1610809777:1610809777(0) win 8192

#### 關於此翻譯

思科已使用電腦和人工技術翻譯本文件,讓全世界的使用者能夠以自己的語言理解支援內容。請注 意,即使是最佳機器翻譯,也不如專業譯者翻譯的內容準確。Cisco Systems, Inc. 對這些翻譯的準 確度概不負責,並建議一律查看原始英文文件(提供連結)。